## Access our eBook & audiobook collections

 From the library's main site, <u>https://www.co.siskiyou.ca.us/library</u>, click on the **OverDrive** "Borrow eBooks & audiobooks" icon located in the E-books and Digital Magazines section.

| Borrow<br>eBooks &<br>audiobooks | <ul> <li>Access e-books and audio books</li> <li>Check out items for up to 3 weeks</li> <li>Read on tablets, computers, and phones!</li> <li>If you don't want to see longer wait times, please sign <b>this petition</b> from the American Library Association!</li> <li>Why are there so many holds on popular titles?</li> </ul> |
|----------------------------------|----------------------------------------------------------------------------------------------------|
|----------------------------------|----------------------------------------------------------------------------------------------------|

2. This will take you to our e-catalog, Library to Go. Click on Sign in to access your account.

| 🅼 Librar             | y to Go                           |                                                                 |                                                                         | Feed                                           | back Recent updates Help |
|----------------------|-----------------------------------|-----------------------------------------------------------------|-------------------------------------------------------------------------|------------------------------------------------|--------------------------|
| Subjects Collections | ✓ Kindle Books                    | Available Now Ki                                                | ds                                                                      | Q Searc                                        | ch 🕕 Sign in             |
|                      | #HarryPotterAtH                   | ome – Read or listen t                                          | to the first Harry Potter                                               | book. No wait.                                 | ×                        |
|                      |                                   |                                                                 |                                                                         |                                                |                          |
|                      | #HarryPotterA                     | tHome – Rea<br>Potter boo                                       | ad or listen to<br>ok. No wait!                                         | the first Harı                                 | Y SEE ALL                |
|                      | #HarryPotterA                     | tHome – Rea<br>Potter boc<br>lock the magic at hom              | ad or listen to<br>ok. No wait!<br>e during the month of M              | the first Harı                                 | Ύ SEE ALL                |
| AVAILABLE            | #HarryPotterA<br>Uni<br>available | tHome – Rea<br>Potter boc<br>lock the magic at hom<br>available | ad or listen to<br>ok. No wait!<br>e during the month of M<br>avaiLABLE | the first Hari<br><sup>Iay.</sup><br>AVAILABLE | Y SEE ALL<br>AVAILABLE   |

3. You are at the **Welcome** page where you are instructed to **Select your library** using the pull-down menu (click on Siskiyou County Library), enter your library card number (all numbers, no spaces), and click on **Sign in**.

| Please sign in.                            |         |   |
|--------------------------------------------|---------|---|
| Select your library —<br>Siskiyou County I | Library | Ο |
| Card Number                                |         |   |
|                                            | Sign in |   |

4. You can search for any eBook or audiobook from the search bar and access your account on the right-hand side.

| Q Search Q                           | My account ∨ |  |  |
|--------------------------------------|--------------|--|--|
| first Harry Potter book. No wait.    | ×            |  |  |
| or listen to the first Harry SEE ALL |              |  |  |

5. In My account, you can-

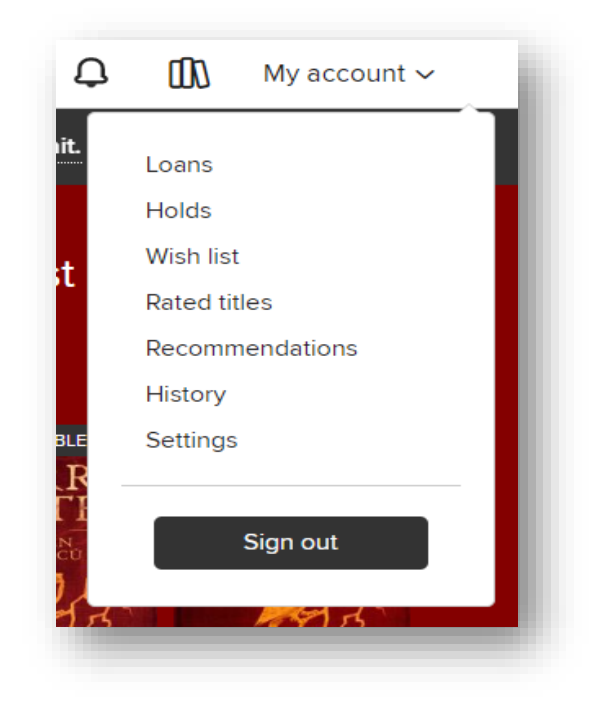

Access your current loans,

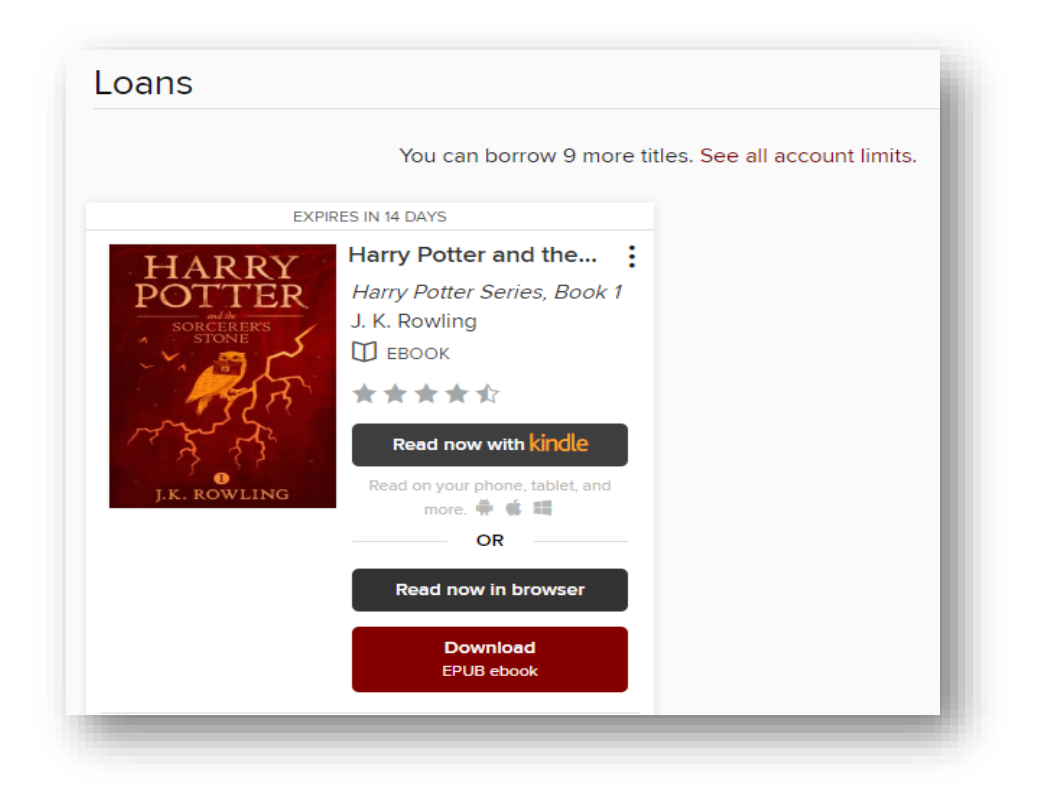

Place holds,

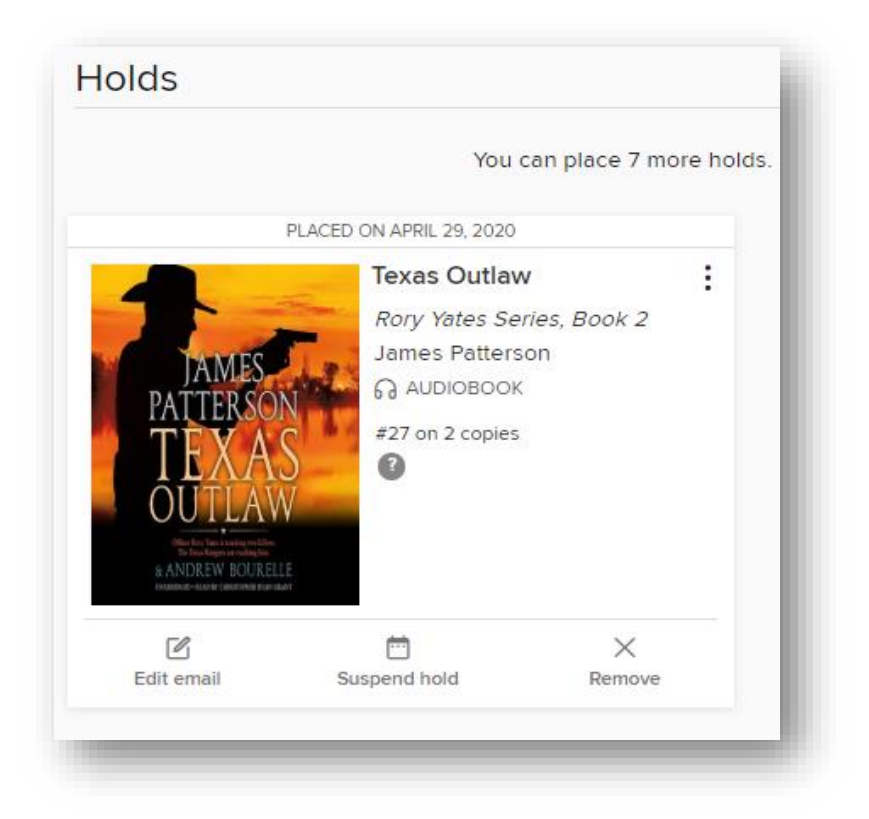

Access your wish list,

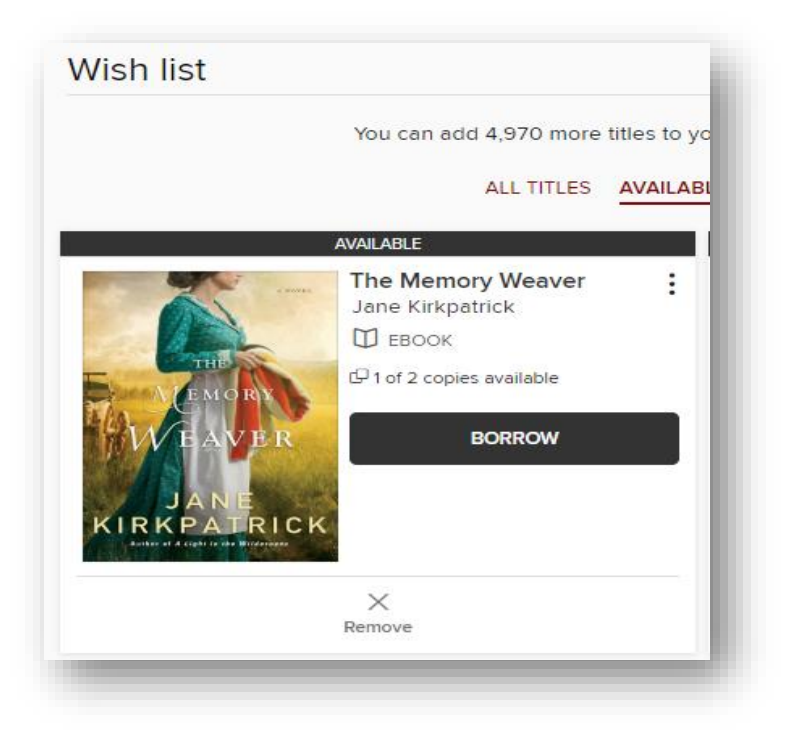

Look for rated titles,

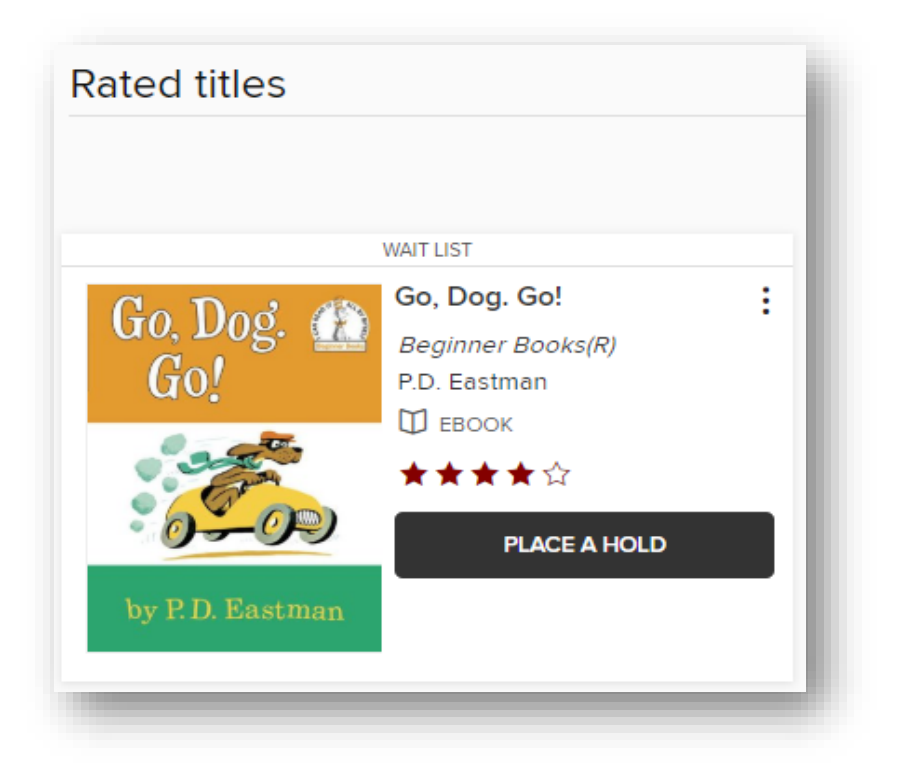

Suggest titles for Library to Go to purchase,

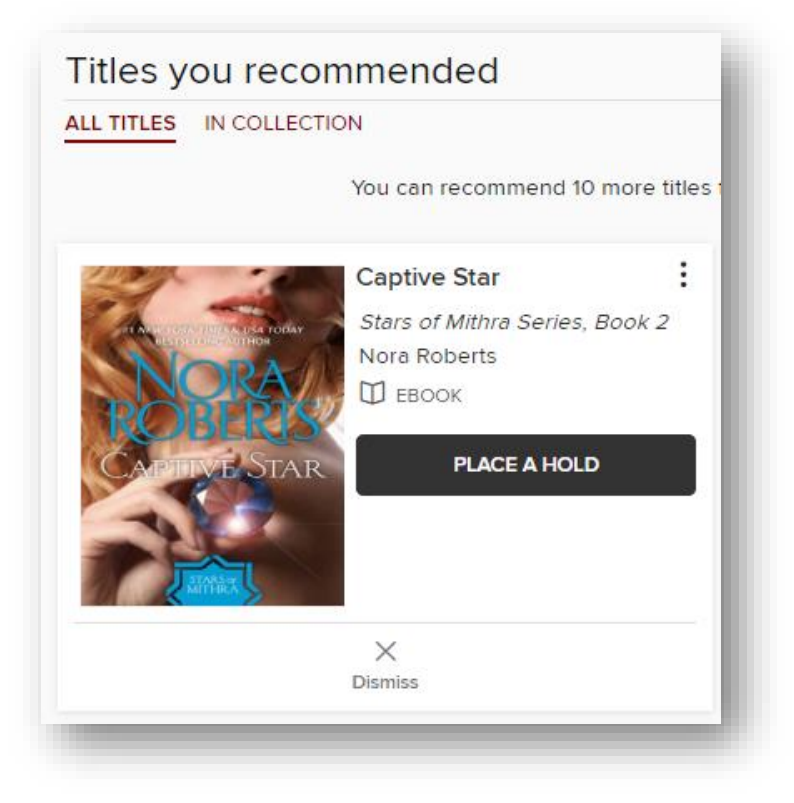

See your borrowing history.

| History                                      |                                                                                                    |  |  |  |
|----------------------------------------------|----------------------------------------------------------------------------------------------------|--|--|--|
| Add rated titles                             |                                                                                                    |  |  |  |
| HARRY<br>POTTER<br>STORE<br>TREE<br>FROMEING | Harry Potter and the Sorcerer's Stone<br>by J. K. Rowling<br><i>Harry Potter Series, Book 1</i><br>D EBOOK |  |  |  |

6. You can access online help and get step-by-step guides for your specific devices from the **Help** link in the top right-hand side.

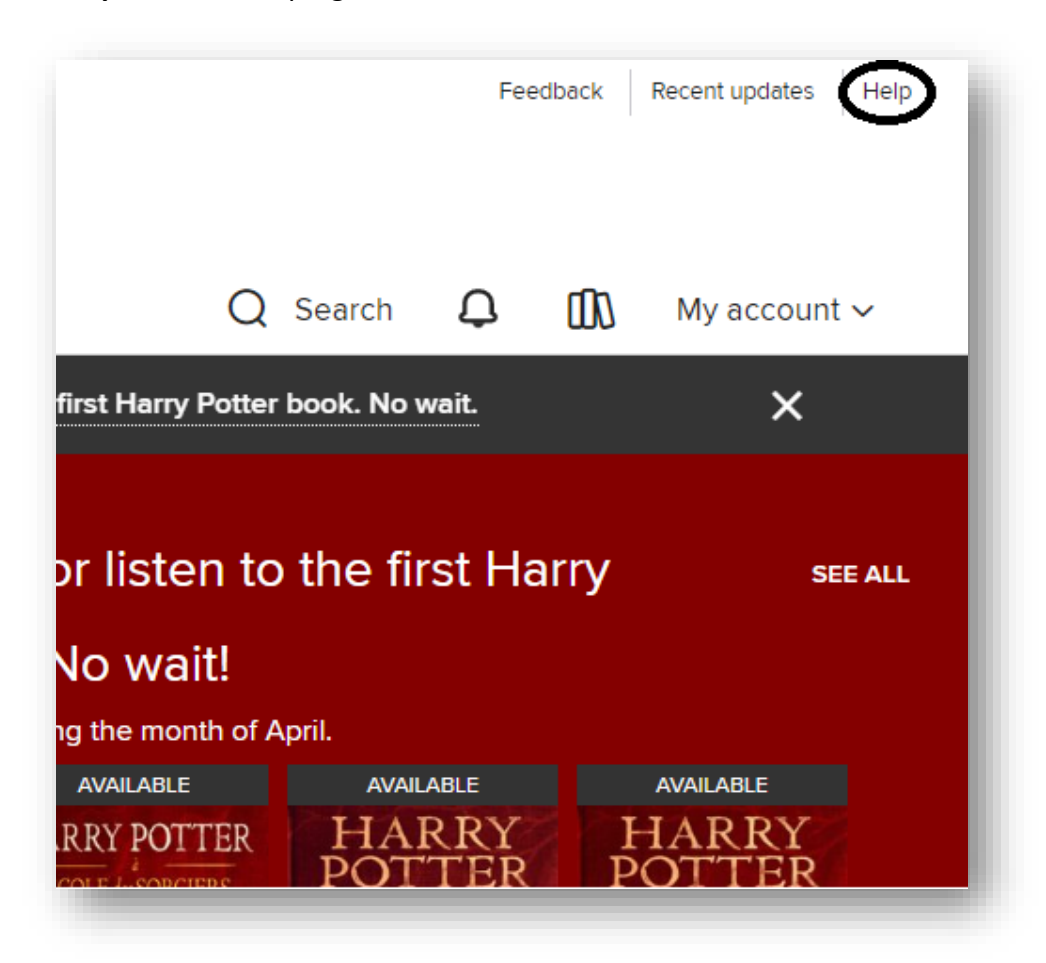